## Ariba Network Purchase Order Guide

÷

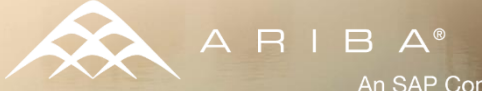

An SAP Company

#### Content

- Introduction
- Purchase Order Management
  - Order Confirmations
  - Ship Notices
- Ariba Network Support

#### **Campbell Soup e-Procurement Process**

This document contains training for your organization around transmitting purchase orders, order confirmations and ship notices with Campbell Soup through the Ariba Network.

A copy of this document will be posted to the Supplier Portal for future reference.

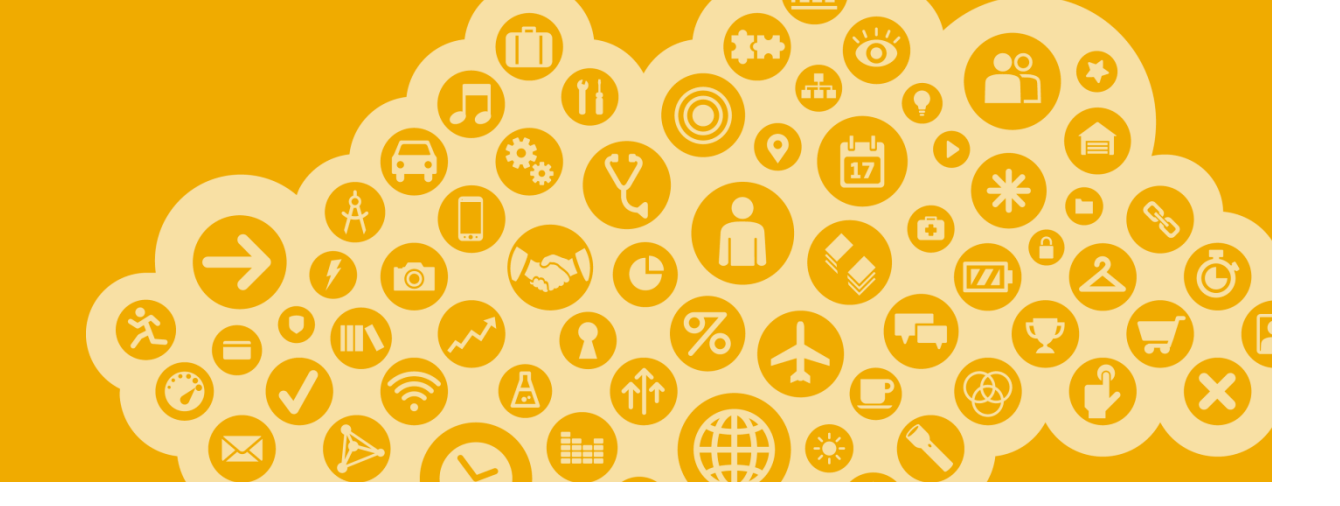

# **Purchase Order Management**

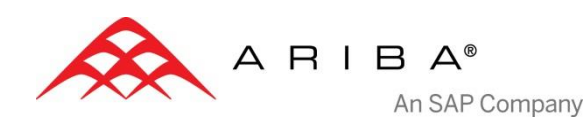

#### **View Purchase Orders**

|                                                                                                    |                                                                           | PROPOSALS CONTRACTS ORDERS & IM                                                     | VOICES                                          | Test Mode                                                                       |                                                                                                    | Alisa Haley <b>-</b><br>Campl<br>AN0101                                                                                                    | Feedback   Help ▼   Logout<br>ell Soup Compa ▼<br>3570197-T                                                        |
|----------------------------------------------------------------------------------------------------|---------------------------------------------------------------------------|-------------------------------------------------------------------------------------|-------------------------------------------------|---------------------------------------------------------------------------------|----------------------------------------------------------------------------------------------------|----------------------------------------------------------------------------------------------------|----------------------------------------------------------------------------------------------------|
| Click on <b>Inbox</b> tab to manage your Purchase                                                                         | Home Inbox                                                                | Outbox Catalogs Reports                                                             |                                                 |                                                                                 |                                                                                                    |                                                                                                    | 🤁 Refresh Content                                                                                                  |
| Orders.                                                                                                    | Profile Complete                                                          | ness Search                                                                         |                                                 |                                                                                 | Alerts and Messa                                                                                         | ges                                                                                                    | 4 Items                                                                                                    |
| Your <b>Inbox</b> will contain<br>a list of Purchase<br>Orders sent to you from<br>Campbell Soup.                         | Enter your DI<br>number to re<br>100% ><br>Quick Links<br>View: Last 24 h | 95% Order Confirmations<br>UNS<br>sach Ship Notices<br>Invoices<br>Payments<br>More |                                                 | Customer:<br>Drder Number:<br>Date Range:<br>Last 14 days<br>Exact Match Search | Looking fe<br>and visibil<br>our busine<br><u>Find out</u> if<br>requests fr<br>Signup for<br>What's Nev | ways to better manage your busin<br>ty? click <u>here</u> to take advantage of<br>ss information partners.<br>your existing customers are accepti<br>om suppliers on Ariba Network.<br>the Supply Lines Newsletter — <u>Clici</u><br>v in Ariba Network Release: 13s3, <u>y</u> | ess growth, risk,<br>special offers from 1<br>Ing relationship 1<br>: here to subscribel 1<br>iew Release Guide. 1 |
| Search filters allows<br>you to search using<br>multiple criteria. Click<br>the <b>arrow</b> next to<br>Search Filters to | Purchase Orders                                                           |                                                                                     |                                                 |                                                                                 | Click th<br>display                                                                                      | is icon for adc<br>and Group-by                                                                                                    | litional<br>options.                                                                                               |
| display the query helds.                                                                                                  | Purchase Orders                                                           |                                                                                     | T                                               | tal: 87                                                                         |                                                                                                    |                                                                                                    | Page 1 💽 🕨 🛄                                                                                                    |
| Enter your criteria and                                                                                                   | Order Number                                                              | Ver Customer                                                                        | Inquiries Ship To Address                       | Amount Date ↓                                                                   | Order Status Settlemen                                                                                   | Amount Invoiced Revis                                                                                                    | ion Show / Hide Columns                                                                                            |
| click Search                                                                                                    | <u>€P84</u>                                                               | 4 Campbell Soup Company - TEST                                                      | Campbell Soup Si<br>Camden, NJ<br>United States | pply-WHQ \$254.00 USD 23 Jul 2014                                               | Changed Invoice                                                                                          | \$0.00 USD Chan                                                                                                    | ged Vorer Number<br>Ver<br>Customer                                                                                |
| Click the link in the <b>Order Number</b> column                                                                          | © <u>EP84</u>                                                             | 3 Campbell Soup Company - TEST                                                      | Campbell Soup Si<br>Camden, NJ<br>United States | pply-WHQ \$242.00 USD 23 Jul 2014                                               | Obsoleted Invoice                                                                                        | \$0.00 USD Chan                                                                                                    | ged                                                                                                    |
| to view the purchase order details.                                                                                       | © <u>EP84</u>                                                             | 2 Campbell Soup Company - TEST                                                      | Campbell Soup Si<br>Camden, NJ<br>United States | pply-WHQ \$242.00 USD 23 Jul 2014                                               | Obsoleted Invoice                                                                                        | \$0.00 USD Chan                                                                                                    | ged V order Status<br>Settlement<br>Amount Invoiced                                                                |
|                                                                                                    | ● <u>EP84</u>                                                             | 1 Campbell Soup Company - TEST                                                      | Campbell Soup Si<br>Camden, NJ<br>United States | pply-WHQ \$240.00 USD 23 Jul 2014                                               | Obsoleted Invoice                                                                                        | \$0.00 USD Origin                                                                                                    | And More<br>Group by Column<br>Customer                                                                            |

### Purchase Order Detail Header section

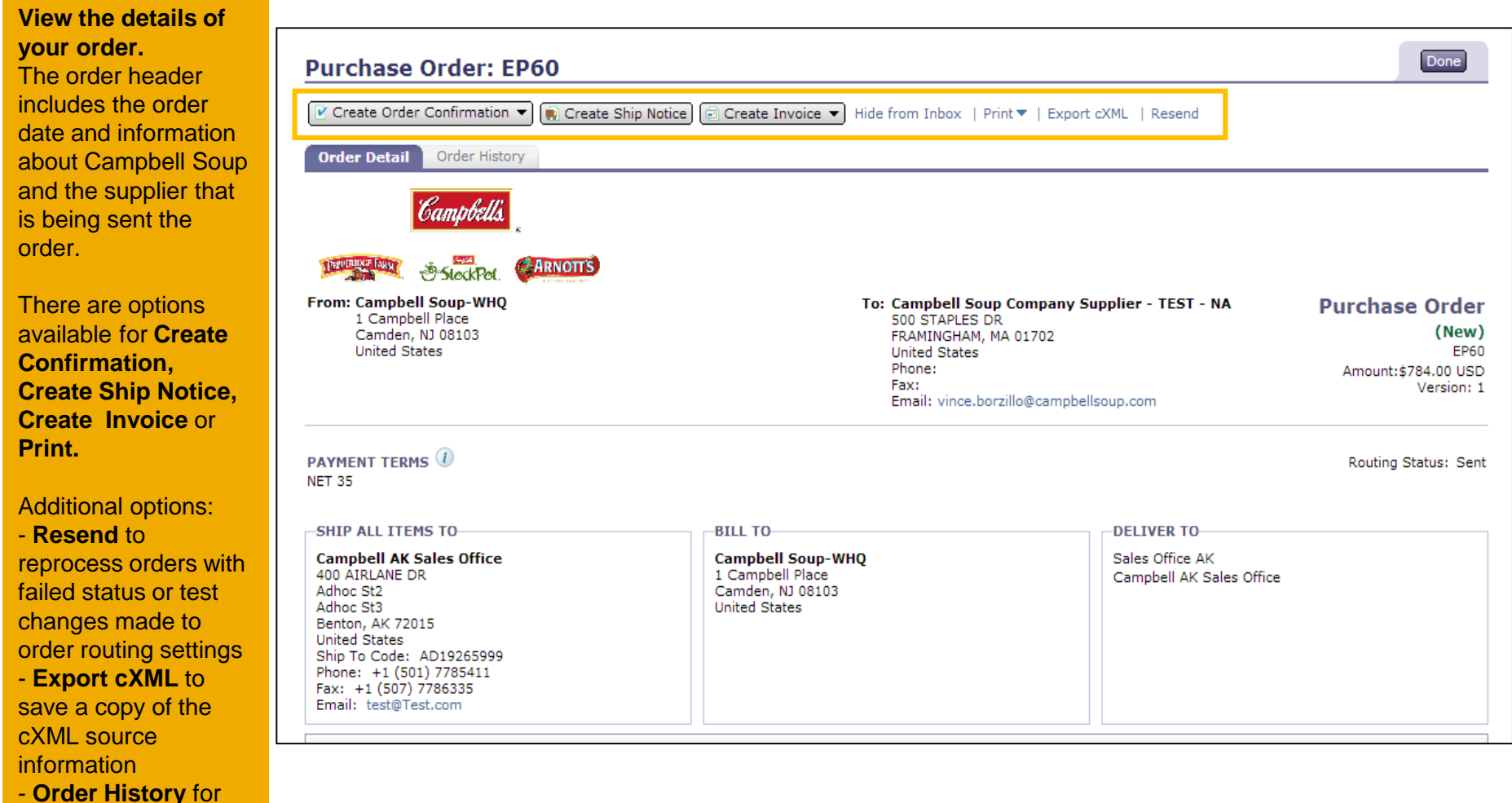

diagnosing problems and for auditing

### Purchase Order Detail Header section

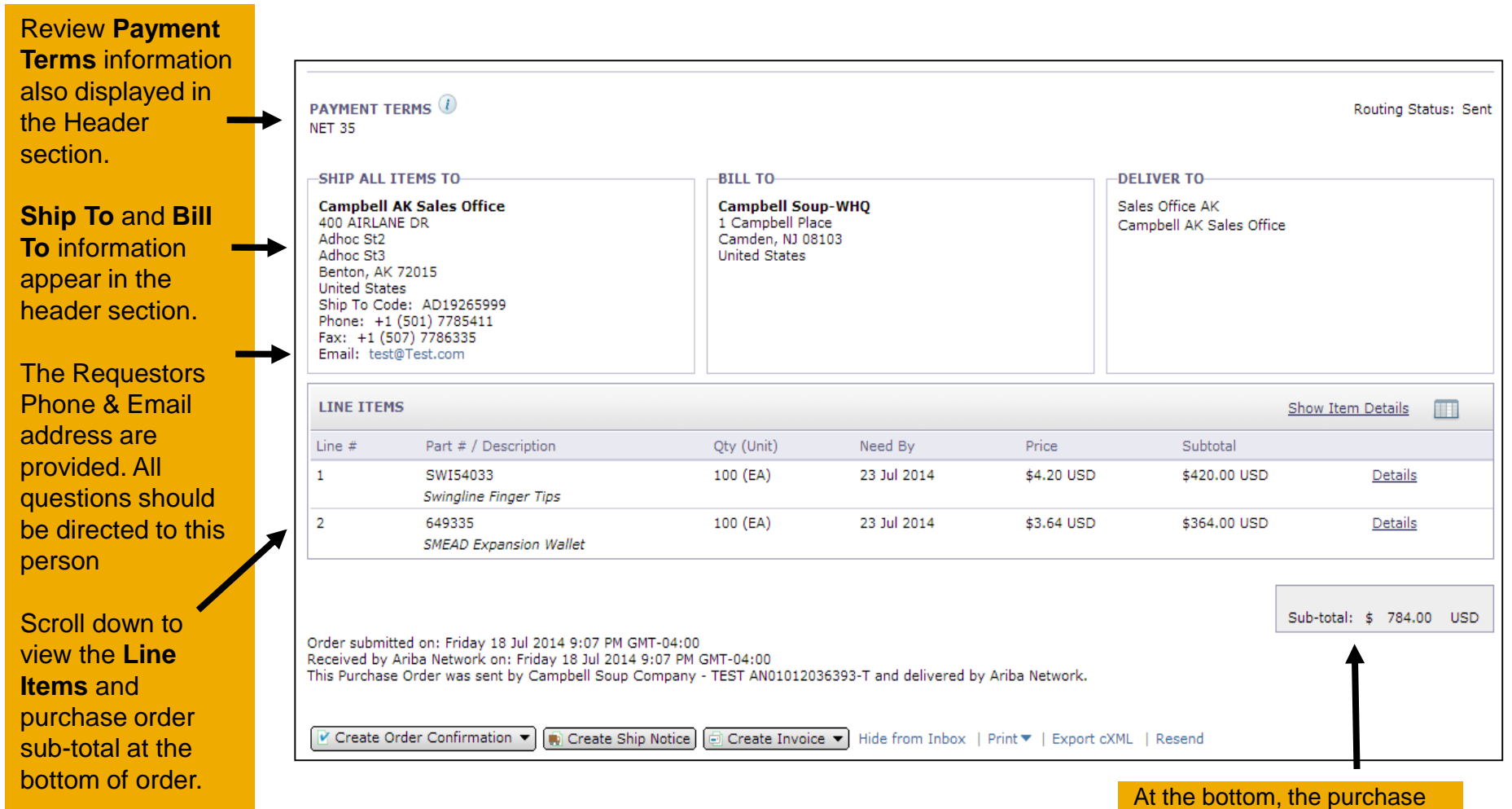

order Sub-total is displayed.

### Purchase Order Detail Line Items

The **Line Items** section describes the ordered items. Each line describes a quantity of items

Campbell Soup wants to purchase.

Set the status of each line item by sending order confirmations clicking **Create Order Confirmation**.

|            |                             |              | Of The                    |                       | sincluding Sta         | alus.        |                |
|------------|-----------------------------|--------------|---------------------------|-----------------------|------------------------|--------------|----------------|
| LINE ITEMS |                             |              |                           |                       |                        | Show It      | em Details     |
| Line #     | Part # / Descri             | ption        | Qty (Unit)                | Need By               | Price                  | Subtotal     |                |
| 1          | SWI54033<br>Swingline Finge | r Tips       | 100 (EA)                  | 23 Jul 2014           | \$4.20 USD             | \$420.00 USD | <u>Summary</u> |
|            | STATUS                      |              |                           |                       |                        |              |                |
|            | 50 Unconfirm                | ed           |                           |                       |                        |              |                |
|            | 50 Confirmed                | As Is (Estin | mated Shipment Date: 30 J | ul 2014; Estimated De | livery Date: 31 Jul 20 | 14)          |                |
|            | ACCOUNTING                  |              |                           |                       |                        |              |                |
|            | Percentage                  | Percentage   | 100                       |                       |                        |              |                |
|            | GL Account                  | ID           | 0086012600                |                       |                        |              |                |
|            | Cost<br>Center              | ID           | USFI000378                |                       |                        |              |                |
|            | OTHER INFOR                 | MATION       |                           |                       |                        |              |                |
|            | Requester:                  |              | Vince Borzillo            |                       |                        |              |                |
|            | PR No.:                     |              | PR110                     |                       |                        |              |                |
|            |                             |              |                           |                       |                        |              |                |
| Line #     | Part # / Descri             | ption        | Qty (Unit)                | Need By               | Price                  | Subtotal     |                |
| 2          | 649335<br>SMEAD Expansi     | on Wallet    | 100 (EA)                  | 23 Jul 2014           | \$3.64 USD             | \$364.00 USD | Summary        |

Click the **Details/Summary** links to show

© 2014 Ariba - an SAP company. All rights reserved.

#### **Change Orders**

Campbell Soup may also send Change Orders. These will be noted with the word "Changed".

Links to previous versions of the purchase order and related documents appear for easy access.

Edits and changes will be highlighted.

Suppliers should also confirm Change Orders.

| Create Order Def                                                                                                    | order Confirmation                                                                                                    | Create Ship Noti                                                                                       | ce) 🗐 Create Invoice 💌                                                                                                    | Hide Changes   H                                                                                          | ide from Inbox   F             | Print▼   Export c                                                      | XML   Resend                                                                                            |
|----------------------------------------------------------------------------------------------------|----------------------------------------------------------------------------------------------------|----------------------------------------------------------------------------------------------------|----------------------------------------------------------------------------------------------------|----------------------------------------------------------------------------------------------------|--------------------------------|------------------------------------------------------------------------|----------------------------------------------------------------------------------------------------|
|                                                                                                    | Campbells                                                                                                    | \$                                                                                                    |                                                                                                    |                                                                                                    |                                |                                                                        |                                                                                                    |
| from: Cam<br>1 Ca<br>Cam<br>Unite                                                                                                    | StockPot.     pbell Soup Suppl mpbell Place den, NJ 08103 d States                                                                                      | y-WHQ                                                                                                  | To: (                                                                                                    | Campbell Soup Co<br>NA<br>500 STAPLES DR<br>FRAMINGHAM, MA (<br>United States<br>Phone:<br>Fax:<br>Email: | ompany Supplier<br>01702       | - <b>TEST</b> -<br>Ve                                                  | Purchase Ord<br>(+ Change<br>E<br>Amount: \$254.00 L<br>Amount: \$242.00 L<br>ersion: 4 (Previous Versi |
| AYMENT T<br>ET 35                                                                                                    | ERMS (1)                                                                                                    |                                                                                                    |                                                                                                    |                                                                                                    |                                |                                                                        | Routing Status: S                                                                                       |
| AYMENT T<br>ET 35<br>OMMENTS<br>• by Sund<br>asdf                                                                                                    | ERMS ()<br>ar Sankaran, on W                                                                                                    | 'ednesday 23 Jul 2014 5:                                                                               | 11 PM GMT-04:00                                                                                                    |                                                                                                    | DELIN                          |                                                                        | Routing Status: S                                                                                       |
| AYMENT T<br>ET 35<br>• by Sund<br>asdf<br>SHIP ALL<br>Campbell<br>Cambel<br>Camden, N<br>United Stat<br>Ship To Co<br>Phone: +9<br>Email: sur                                                                                 | ar Sankaran, on W<br>ITEMS TO<br>Soup Supply-WH<br>I Place<br>J 08103<br>es<br>de: 3000<br>I (999) 9999999<br>dar_sankaran@car                          | 'ednesday 23 Jul 2014 5:<br>I <b>Q</b><br>mpbellsoup.com                                               | 11 PM GMT-04:00<br>BILL TO<br>Campbell Soup Supply<br>1 Campbell Place<br>Camden, NJ 08103<br>United States                                | -₩НQ                                                                                                    | DELIV<br>B70<br>Campb          | ER TO<br>bell Soup Supply-V                                            | Routing Status: S                                                                                       |
| AYMENT T<br>ET 35<br>OMMENTS<br>• by Sund<br>asdf<br>SHIP ALL<br>Campbell<br>1 Campbell<br>1 Campbell<br>Camden, N<br>United Stat<br>Ship To Co<br>Phone: +S<br>Email: sur<br>LINE ITEN                                       | ar Sankaran, on W<br>ITEMS TO<br>Soup Supply-WH<br>I Place<br>J 08103<br>es<br>de: 3000<br>(999) 999999<br>dar_sankaran@car                             | rednesday 23 Jul 2014 5:                                                                               | 11 PM GMT-04:00<br>BILL TO<br>Campbell Soup Supply<br>1 Campbell Place<br>Camden, NJ 08103<br>United States                                | -₩НQ                                                                                                    | DELIV<br>B70<br>Campt          | ER TO<br>bell Soup Supply-V                                            | Routing Status: S<br>WHQ<br><u>ow Item Details</u>                                                      |
| AYMENT T<br>ET 35<br>OMMENTS<br>• by Sund<br>asdf<br>SHIP ALL<br>Campbell<br>1 Campbell<br>1 Campbell<br>1 Campbell<br>2 Camden, N<br>United Stat<br>Ship To Co<br>Co<br>Phone: +9<br>Email: sur<br>LINE ITEN<br>.ine #       | ar Sankaran, on W<br>ITEMS TO<br>Soup Supply-WH<br>I Place<br>J 08103<br>es<br>de: 3000<br>(999) 9999999<br>dar_sankaran@car<br>IS<br>Change            | /ednesday 23 Jul 2014 5:<br>IQ<br>mpbellsoup.com<br>Part # / Description                               | 11 PM GMT-04:00<br>BILL TO<br>Campbell Soup Supply<br>1 Campbell Place<br>Camden, NJ 08103<br>United States<br>Qty (Unit)                  | -WHQ<br>Need By                                                                                           | DELIV<br>B70<br>Campt<br>Price | ER TO<br>pell Soup Supply-V<br>Subtotal                                | Routing Status: S                                                                                       |
| AYMENT T<br>ET 35<br>OMMENTS<br>• by Sund<br>asdf<br>SHIP ALL<br>Campbell<br>1 Campbell<br>Camden, N<br>United State<br>Phone: +9<br>Email: sur<br>LINE ITEN<br>.ine #                                                        | ERMS ()<br>ar Sankaran, on W<br>ITEMS TO<br>Soup Supply-WH<br>I Place<br>J 08103<br>es<br>de: 3000<br>(999) 9999999<br>dar_sankaran@car<br>IS<br>Change | Vednesday 23 Jul 2014 5:<br>IQ<br>mpbellsoup.com<br>Part # / Description<br>part 20<br>acct cat f test | 11 PM GMT-04:00<br>BILL TO<br>Campbell Soup Supply<br>1 Campbell Place<br>Camden, NJ 08103<br>United States<br>Qty (Unit)<br>120 (EA)      | -WHQ<br>Need By<br>28 Jul 2014                                                                            | Price<br>\$2.00 USD            | ER TO<br>bell Soup Supply-V<br>Subtotal<br>\$240.00 USD                | Routing Status: S<br>WHQ<br><u>ow Item Details</u>                                                      |
| AYMENT T<br>IET 35<br>OMMENTS<br>• by Sund<br>asdf<br>SHIP ALL<br>Campbell<br>1 Campbell<br>1 Campbell<br>1 Campbell<br>2 Camden, N<br>United Stat<br>Ship To Co<br>Co<br>Phone: +9<br>Email: sur<br>LINE ITEN<br>Line #<br>1 | ar Sankaran, on W<br>ITEMS TO<br>Soup Supply-WH<br>Place<br>J 08103<br>es<br>de: 3000<br>(999) 9999999<br>dar_sankaran@car<br>IS<br>Change<br>+ Edited  | Part # / Description<br>part 20<br>acct cat f tect<br>part 20                                          | 11 PM GMT-04:00<br>BILL TO<br>Campbell Soup Supply<br>1 Campbell Place<br>Camden, NJ 08103<br>United States<br>Qty (Unit)<br>120 (EA)<br>7 | - <b>WHQ</b><br>Need By<br>28 Jul 2014<br>29 Jul 2014                                                     | Price<br>\$2.00 USD            | ER TO<br>pell Soup Supply-V<br>Subtotal<br>\$240.00 USD<br>\$14.00 USD | Routing Status: S WHQ WHQ Details Details Details                                                       |

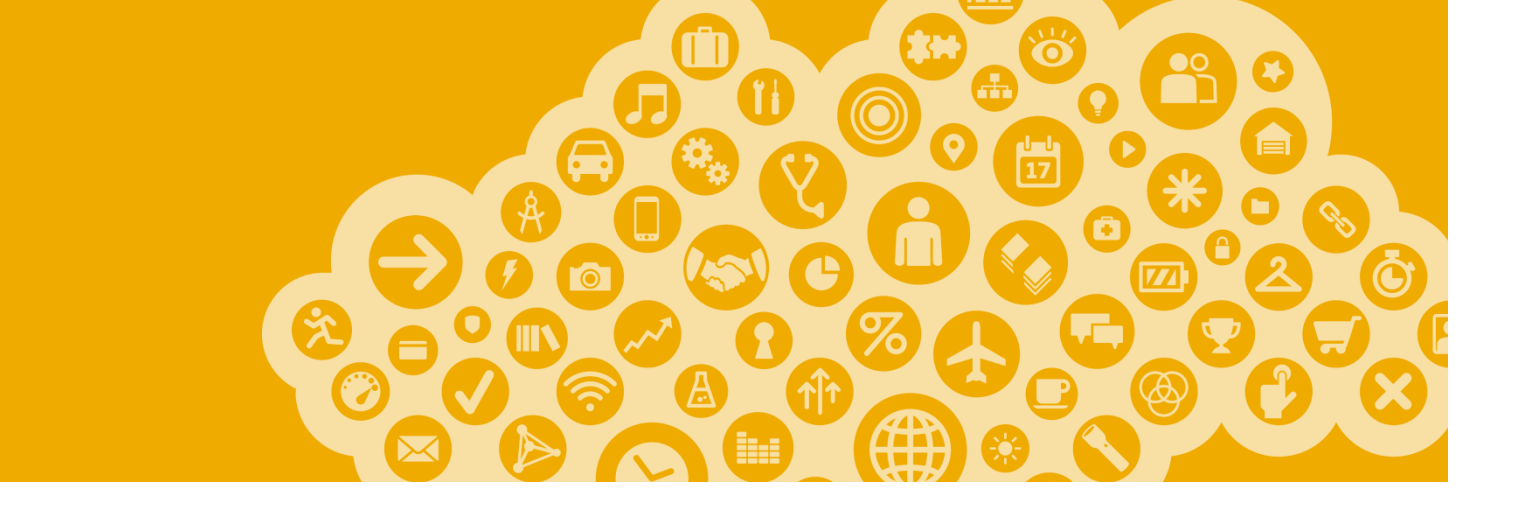

# **Order Confirmations**

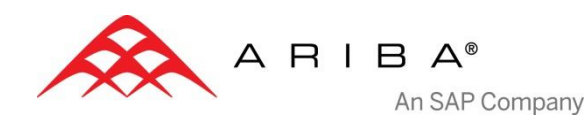

#### **Create Order Confirmation**

From the PO view, click **the Create Order Confirmation** button. Within the drop menu, there are options to select **Confirm Entire Order**, **Update Line Items** to provide status details for individual line items or **Reject Entire Order**. Campbell does not require Order Confirmations but it is <u>Preferred</u>.

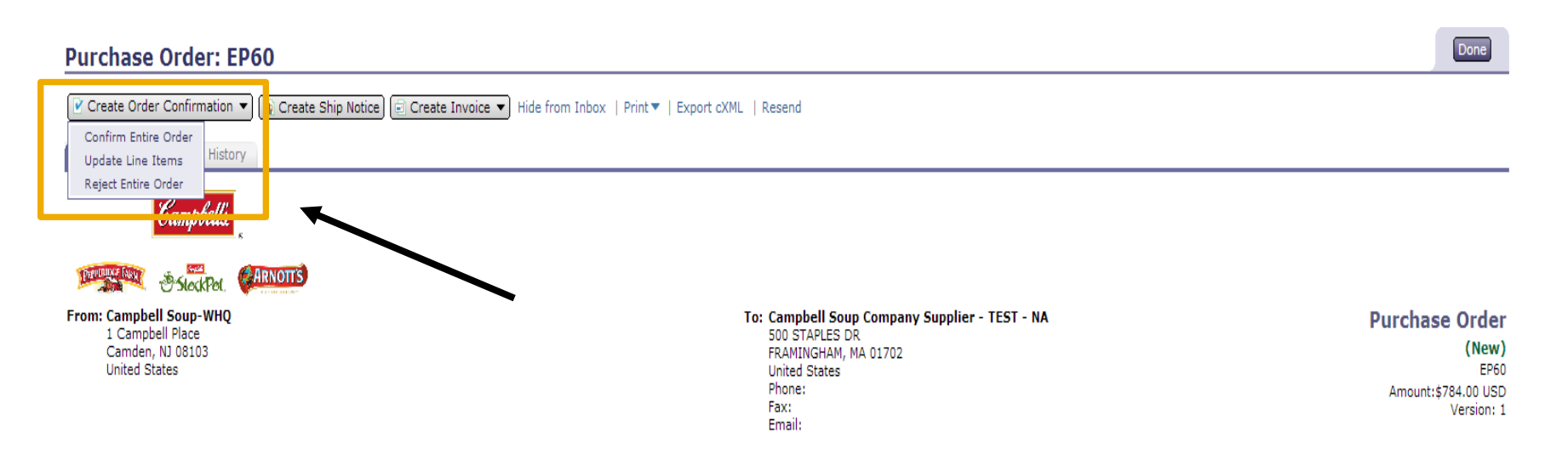

#### See examples of each option on the following slides.

### Create Order Confirmation Confirm Entire Order

This slide explains how to **Confirm Entire Order.** 

Enter the **Confirmation Number,** which is any number you choose to use to identify the order confirmation.

If you specify **Est. Shipping Date** or **Est. Delivery Date** information, it is applied to all line items.

You can group related line items or kit goods so that they can be processed as a unit.

Click Next when finished.

Review the order confirmation and click **Submit**.

Your order confirmation will be sent to Campbell Soup.

| confirming PO             |                                                        |                                                             |                                        |           |      |                                       |            | Next •       | Exit |
|---------------------------|--------------------------------------------------------|-------------------------------------------------------------|----------------------------------------|-----------|------|---------------------------------------|------------|--------------|------|
| 1 Confirm<br>Entire Order | ▼ Order Cor                                            | nfirmation Header                                           |                                        |           |      |                                       |            |              |      |
| 2 Review Order            | Confirmatio                                            | on #:                                                       |                                        |           | ]    |                                       |            |              |      |
| Commation                 | Associated<br>Customer:                                | Purchase Order #:                                           | EP60<br>Campbell Soup                  | Company - | TEST |                                       |            |              |      |
|                           | SHIPPING A<br>Est. Shippir<br>Est. Deliver<br>Comments | ND TAX INFORMA<br>ng Date:<br>ry Date:                      |                                        |           |      | Est. Shipping Cost:<br>Est. Tax Cost: |            |              |      |
|                           | ATTACHMEN<br>Name<br>The file siz<br>(Add Atta         | ITS<br>ze cannot exceed 11<br>chment) Choose Fil            | Size (bytes)<br>DMB<br>e No file chose | n         |      | Content Ty                            | rpe        |              |      |
|                           | Item                                                   | Part # / Descri                                             | ation                                  | Otv       | Unit | Need By                               | Unit Price | Subtotal     |      |
|                           | 1                                                      | SWI54033<br>Swingline Finge<br>Current Order<br>100 Confirm | r <i>Tips</i><br>Status:<br>ned        | 100       | EA   | 23 Jul 2014                           | \$4.20 USD | \$420.00 USD | )    |
|                           | 2                                                      | 649335<br>SMEAD Expansi<br>Current Order                    | on Wallet<br>Status:                   | 100       | EA   | 23 Jul 2014                           | \$3.64 USD | \$364.00 USD | )    |

Once the order confirmation is submitted, the Order Status will display as **Confirmed**. When viewing documents online, links to all related documents are displayed. Click **Done** to return to the Inbox.

100 Confirmed

## Create Order Confirmation Update Line Items

Select **Update Line Items** to set the status of each line item.

Fill in the requested information.

Scroll down to view the line items and choose among possible values:

- Confirm You received the PO and will send the ordered items.
- Backorder Items are backordered. Once they available in stock, generate another order confirmation to set them to confirm.
- Reject Enter a reason for rejecting these items in the Comments field by clicking the Details button.

| Purchase Order<br>✓ Create Order Confir<br>Confirm Entire Order<br>Update Line Items<br>Reject Entire Order | er: EP60<br>mation  () Create Ship No<br>History                                                          | otice) 🗐 C               | Create Inv   | oice 🔹 Hide fron        | n Inbox   Print 🔻   Expor             | t cXML   Resend |
|----------------------------------------------------------------------------------------------------|----------------------------------------------------------------------------------------------------|--------------------------|--------------|-------------------------|---------------------------------------|-----------------|
| Confirming PO                                                                                               |                                                                                                    |                          |              |                         |                                       | Next            |
|                                                                                                    |                                                                                                    |                          |              |                         |                                       |                 |
| 1 Update Item<br>Status                                                                                     | ▼ Order Confirmation He                                                                                   | ader                     |              |                         |                                       |                 |
| 2 Review                                                                                                    | Confirmation #:                                                                                           |                          |              |                         |                                       |                 |
| Confirmation                                                                                                | Associated Purchase Ord                                                                                   | der #: EP60              | )            |                         |                                       |                 |
|                                                                                                    | Customer:                                                                                                 | Cam                      | pbell Soup   | Company - TEST          |                                       |                 |
|                                                                                                    | SHIPPING AND TAX INF<br>Enter shipping and tax<br>Est. Shipping Date:<br>Est. Delivery Date:<br>Comments: | ORMATION<br>( informatio | I at the lin | e item level.           | Est. Shipping Cost:<br>Est. Tax Cost: |                 |
| Item Part                                                                                                   | # / Description                                                                                           | Qty                      | Unit         | Need By                 | Unit Price                            | Subtotal        |
| 1 SWI                                                                                                    | 54033                                                                                                    | 100                      | EA           | 23 Jul 2014             | \$4.20 USD                            | \$420.00 USD    |
| Swin                                                                                                    | gline Finger Tips                                                                                         |                          |              |                         |                                       |                 |
| Curr                                                                                                    | ent Order Status:                                                                                         |                          |              |                         |                                       |                 |
| ۲                                                                                                    | 100 Unconfirmed                                                                                           |                          |              |                         |                                       |                 |
|                                                                                                    | Confirm Backorder                                                                                         | F                        | leject       | Details<br>Edit item de | tails, enter comments et              | .c.             |

### Confirm Order: Update Line Items Confirm Line Item

Enter the quantity in the **Confirm** data entry field.

Click **Details** to enter item details such as shipping and delivery dates or comments.

\*\* NOTE: If changes are needed to Price, Part, etc. Campbell requests that you Reject the incorrect line item with Comments advising the Requestor to make changes to the PO and re-submit (see slide 16).

Campbell does not accept Item substitutions. If a substituted item is needed please Reject the line item as noted above with Comments.

Click OK when done.

| Item    | Part # / Description        | Qty            | Unit    | Need By     | Unit Price          | Subtotal           |
|---------|-----------------------------|----------------|---------|-------------|---------------------|--------------------|
| 1       | SWI54033                    | 100            | EA      | 23 Jul 2014 | \$4.20 USD          | \$420.00 USD       |
|         | Swingline Finger Tips       |                |         |             |                     |                    |
|         | Current Order Status:       |                |         |             |                     |                    |
|         | 100 Unconfirmed             |                |         |             |                     |                    |
|         | Confirm 100 Ba              | ackorder       | Reject  | Details     |                     |                    |
|         |                             |                | ]       | Edit item o | etails, enter comme | nts etc.           |
|         |                             |                |         | _/          |                     |                    |
| Theorem | Dent # ( Description        | Ob.            | t tank  | No. Cu      | Unit Daine          | Cultural           |
| 1 Item  | Fart # 7 Description        | Qty            | Unit    | Neid By     | t4 20 UED           | \$420.00 USD       |
| 1       | Swingline Finger Tips       | 100            | LA      | 26 Jul 2014 | \$4.20 030          | \$420.00 030       |
|         |                             |                |         | /           |                     |                    |
|         | New Order Status: 100 Confi | irmed          | P       | •           |                     |                    |
|         | Est. Shipping Date:         |                |         |             | Note: Car           | nobell does not    |
|         | Est. Delivery Date:         |                |         |             | allow chan          | nes to Unit        |
|         | *Unit Price:                | \$4.50 USD     |         |             | Price or Si         | Innlier Part on    |
|         | Supplier Part:              | SWI54033       |         |             | the Order (         | Confirmation       |
|         | Comments:                   |                |         |             |                     | in a item if Drice |
|         |                             |                |         |             | Rejectine           | ine item il Price  |
|         |                             |                |         |             | or Part are         | incorrect and      |
|         | Description:                | Swingline Fing | er Tips |             | use the Co          | mments to          |
|         |                             |                |         |             | request cha         | anges to the       |
|         |                             |                |         | 1           | PO.                 | J I                |
|         | Subtotal: 🚺                 | \$420.00 USD   |         |             |                     |                    |
|         |                             |                |         |             |                     |                    |

### **Confirm Order: Update Line Items Backorder**

Enter the quantity backordered in the **Backorder** data entry field.

Click **Details** to enter **Comments** and **Estimated Shipping** and **Delivery Dates** for the backordered items on the **Status Details** page.

Click **OK** when done.

Note: If using several statuses for a line item, the sum of the quantities for the statuses should equal the line item quantity.

Click Next.

| 2    | 649335                     | 100         | EA     | 23 Jul 2014     | \$3.64 USD          | \$364.00 USD |
|------|----------------------------|-------------|--------|-----------------|---------------------|--------------|
|      | SMEAD Expansion Wallet     | t           |        |                 |                     |              |
|      | Current Order Status:      |             |        |                 |                     |              |
|      | 100 Unconfirmed            |             | _      |                 |                     |              |
|      | Confirm Ba                 | ckorder 100 | Rejec  | t Details       | etails, enter comme | ents etc.    |
|      |                            |             |        | - Concincent of | etalis, enter comme | ind etci     |
|      | firm All                   |             |        |                 |                     |              |
|      |                            |             |        |                 |                     |              |
|      |                            |             |        |                 |                     |              |
|      |                            |             |        | +               |                     |              |
| Item | Part # / Description       | Qty         | Unit   | Need By         | Unit Price          | Subtotal     |
| 2    | 649335                     | 100         | EA     | 23 Jul 2014     | \$3.64 USD          | \$364.00 USD |
|      | SMEAD Expansion Wallet     |             |        |                 |                     |              |
|      | New Order Status: 100 Back | cordered    |        |                 |                     |              |
|      | Est. Shipping Date:        |             |        |                 |                     |              |
|      | Est. Delivery Date:        | 28 Ju       | l 2014 |                 |                     |              |
|      | Comments:                  |             |        |                 |                     |              |
|      |                            |             |        |                 |                     |              |
|      |                            |             |        |                 | //                  |              |
|      |                            |             |        |                 |                     |              |

OK Cancel

### **Confirm Order: Update Line Items Reject**

| Enter the quantity in<br>the <b>Reject</b> data<br>entry field to reject<br>item.<br>Click the <b>Details</b><br>button to enter a<br>reason for the<br>rejection in the<br><b>Comments</b> field on<br>the <b>Status Details</b> | 2    | 649335<br>SMEAD Expansion Wallet<br>Current Order Status:<br>100 Unconfirmed<br>Confirm Backorde | 100<br>.r | EA<br>Reject | 23 Jul 2014 | \$3.64 USD | \$364.00 USD<br>ments etc. |
|----------------------------------------------------------------------------------------------------|------|--------------------------------------------------------------------------------------------------|-----------|--------------|-------------|------------|----------------------------|
| page.                                                                                                    | Item | Part # / Description Qt                                                                          | y         | Unit N       | leed By     | Unit Price | Subtotal                   |
| Click <b>OK</b> when done.                                                                                                    | 2    | 649335 10<br>SMEAD Expansion Wallet<br>New Order Status: 100 Rejected<br>Comments:               | 10        | EA 2         | 3 Jul 2014  | \$3.64 USD | \$364.00 USD               |

#### **Confirm Order: Review & Submit**

Continue to update the status for each line item on the purchase order.

Once finished, click **Next** to proceed to the review page.

Review and click Submit.

Your order confirmation will be sent to Campbell Soup.

The Order Status will display as **Partially Confirmed** if items were backordered or not fully confirmed.

Generate another order confirmation to set them to confirm if needed.

Click **Done** to return to the Inbox.

| 1 Update Item<br>Status | Confirmat<br>Est. Shipp<br>Est. Delive<br>Comment<br>Attachmer | ion #: COEP60<br>ing Date:<br>ery Date:<br>s:<br>nts:      |     |      |             | Est. Sh<br>Est. Ta | ipping Cost:<br>x Cost: |
|-------------------------|----------------------------------------------------------------|------------------------------------------------------------|-----|------|-------------|--------------------|-------------------------|
| Confirmation            | Item                                                           | Part # / Description                                       | Qty | Unit | Need By     | Unit Price         | Subtotal                |
|                         | 1                                                              | SWI54033<br>Swingline Finger Tips<br>Current Order Status: | 100 | EA   | 23 Jul 2014 | \$4.20 USD         | \$420.00 USD            |

| Purchase Order: EP60                                                             |                                                                                                    |                                                          | Done                                                                                 |
|----------------------------------------------------------------------------------|----------------------------------------------------------------------------------------------------|----------------------------------------------------------|--------------------------------------------------------------------------------------|
| 🕑 Create Order Confirmation 💌 鰔 Create St                                        | ip Notice) 📄 Create Invoice 💌 Hide                                                                  | e from Inbox   Print▼   Export cXML                      | Resend                                                                               |
| Order Detail Order History                                                       |                                                                                                    |                                                          |                                                                                      |
| Campbells                                                                        |                                                                                                    |                                                          |                                                                                      |
| From: Campbell Soup-WHQ<br>1 Campbell Place<br>Camden, NJ 08103<br>United States | To: Campbell :<br>- NA<br>500 STAPLE<br>FRAMINGHA<br>United State<br>Phone:<br>Fax:<br>Email: vince | Soup Company Supplier - TEST<br>S DR<br>M, MA 01702<br>s | Purchase Order<br>(Partially Confirmed)<br>EP60<br>Amount:\$784.00 USD<br>Version: 1 |
| PAYMENT TERMS ()<br>NET 35                                                       |                                                                                                    | Rela                                                     | Routing Status: Acknowledged<br>ated Documents: 🕑 COEP60                             |
| SHIP ALL ITEMS TO                                                                | BILL TO                                                                                             | DELIVER TO                                               |                                                                                      |

#### **Create Order Confirmation:**

#### **Reject Entire Order**

From the PO view, click **the Create Order Confirmation** button. From the drop menu, you can choose to **Confirm Entire Order, Update Line Items** for individual line items or **Reject Entire Order**.

The entire order should be rejected with comments if the information on the PO is not correct like price or unit of measure. If the order is not revised prior to creating an invoice, you will be limited to what can be revised on the invoice and potential delay payment for the item.

| Create Order Confirmation Confirm Entire Order Update Line Items Reject Entire Order | ice ▼ Hide from Inbox   Print▼   Export cXML   Resend                                                               |                                                        |
|--------------------------------------------------------------------------------------|----------------------------------------------------------------------------------------------------|--------------------------------------------------------|
| From: Campbell Soup-WHQ<br>1 Campbell Place<br>Camden, NJ 08103<br>United States     | To: Campbell Soup Company Supplier - TEST - NA<br>500 STAPLES DR<br>FRAMINGHAM, MA 01702<br>United States<br>Phone: | Purchase Order<br>(New)<br>EP61<br>Amount:\$784.00 USD |
|                                                                                      | Reject Entire Order Order Confirmation Number:                                                                      | Version: 1                                             |
| Provide comments<br>explaining the reason for<br>rejection.                          | Comments:                                                                                                    |                                                        |
|                                                                                      | Reject Order Cancel                                                                                                 |                                                        |

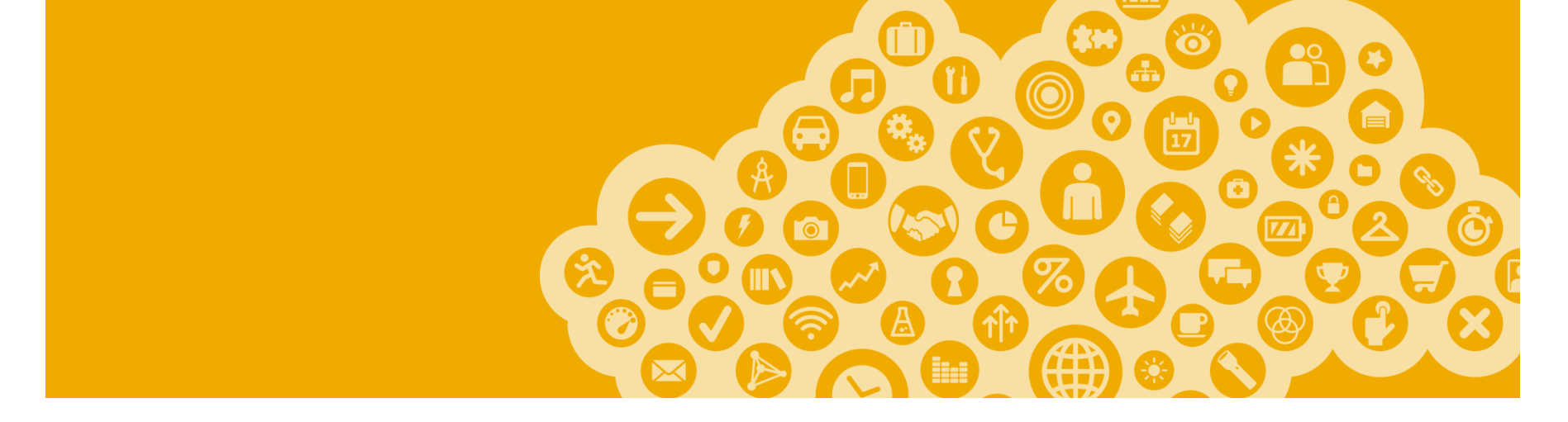

# **Ship Notices**

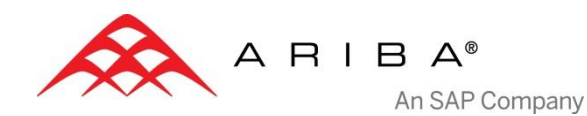

#### **Create Ship Notice**

Create **Ship Notices** once items are shipped. Multiple ship notices per purchase order may be sent. Click the **Create Ship Notice** button. Campbell does not require Ship Notices but it is <u>Preferred.</u>

| Purchase Order: EP60                                                                                                    | Done |
|----------------------------------------------------------------------------------------------------|------|
| 🕑 Create Order Confirmation 🔻 頋 Create Ship Notice) 🤕 Create Invoice 👻 Hide from Inbox   Print 🕶   Export cXML   Resend |      |
| Order Detail Order History                                                                                              |      |

| Fill out the requested information on the Ship Notice form.                                                                                | * Indicates required field                                                     |                                                                                  |                                 |                                                        | Next  Exit                                                                                  |
|----------------------------------------------------------------------------------------------------|--------------------------------------------------------------------------------|----------------------------------------------------------------------------------|---------------------------------|--------------------------------------------------------|---------------------------------------------------------------------------------------------|
| The <b>Packing Slip ID</b><br>is any number you                                                                                            | Ship Notice Header                                                             |                                                                                  |                                 |                                                        |                                                                                             |
| <ul> <li>choose to use to</li> <li>identify the Ship</li> <li>Notice.</li> <li>Choose Carrier Name</li> <li>and then Tracking #</li> </ul> | * Packing Slip ID:<br>Invoice #:<br>Ship Notice Type:<br>Actual Shipping Date: | Select                                                                           | Carrier Name:<br>Service Level: | Select                                                 | Review Ship From<br>and Deliver To<br>information by clicking<br>on View/Edit<br>Addresses. |
| and <b>Shipping</b><br><b>Method</b> will appear.<br>Enter Shipping and<br><b>Delivery Dates</b> .                                         | Actual Delivery Date:                                                          | Campbell Soup Company Supplier -<br>TEST - NA<br>FRAMINGHAM, MA<br>United States | Deliver To:                     | Campbell AK Sales Offic<br>Benton, AK<br>United States | re <u>View/Edit</u><br><u>Addresses</u>                                                     |

### **Ship Notice: Attachments and Additional Information**

Attachments can also be added to the ship notice.

| Name                                                                       | Size (bytes) | Content Type                      |  |  |  |
|----------------------------------------------------------------------------|--------------|-----------------------------------|--|--|--|
| The file size cannot exceed 10MB Add Attachment Choose File No file chosen |              |                                   |  |  |  |
| ADDITIONAL FIELDS                                                          |              |                                   |  |  |  |
| Reason for Shipment:                                                       |              | Government Issued Shipping<br>ID: |  |  |  |
| Comments:                                                                  |              | Document Title:                   |  |  |  |
|                                                                            |              | Supplier Reference Number:        |  |  |  |
|                                                                            |              |                                   |  |  |  |

## **Ship Notice: Line Items**

| Scroll down to              | Item | Part # / Description              | Qty         | Unit        | Need By                | Unit Price | Subtotal     |
|-----------------------------|------|-----------------------------------|-------------|-------------|------------------------|------------|--------------|
| view line item information. | 1    | SWI54033<br>Swingline Finger Tips | 100         | EA          | 23 Jul 2014            | \$4.20 USD | \$420.00 USD |
| Update the                  |      | Shipped: 100 of 100 Confirme      | ed As Is    |             |                        |            |              |
| quantity<br>shipped for     |      | Batch ID:                         |             |             |                        |            |              |
| each line                   |      |                                   |             |             |                        |            |              |
| item.                       | 2    | 649335<br>SMEAD Expansion Wallet  | 100         | EA          | 23 Jul 2014            | \$3.64 USD | \$364.00 USD |
| If not shipping             | X    | Shipped: 50 of 100 Backorde       | ered (Estim | ated Delive | ery Date: 28 Jul 2014) |            |              |
| enter 0.                    |      | Batch ID:                         |             |             |                        |            |              |
| Click Next to               |      | Details                           |             |             |                        |            |              |
| review your                 |      |                                   |             |             |                        |            |              |
| Ship Notice.                |      |                                   |             |             |                        |            | Next  Exit   |

## **Ship Notice: Item Details**

|                                                                         | Item | Part # / Description                                                               | Qty                           | Unit  | Need By          | Unit Price | Subtotal     |
|-------------------------------------------------------------------------|------|------------------------------------------------------------------------------------|-------------------------------|-------|------------------|------------|--------------|
| Click <b>Details</b> to<br>enter additional<br>line item<br>information | 1    | SWI54033<br>Swingline Finger Tips<br>Shipped: 100<br>Batch ID:                     | 100<br>of 100 Confirmed As Is | EA    | 23 Jul 2014      | \$4.20 USD | \$420.00 USD |
| such as<br>Instructions for<br>Hazardous                                | Itam | Details                                                                            |                               | Unit  | Nood Ry          | Unit Drice | Cubtotal     |
| materials or<br>Serial Numbers<br>/ Asset Tags.                         | 1    | SWI54033<br>Swingline Finger Tips<br>SHIPPING DETAILS<br>Instruction for Hazardous | 100                           | EA    | 23 Jul 2014      | \$4.20 USD | \$420.00 USD |
|                                                                         |      | Description:<br>Code Type:                                                         | United Nations Dangerous      | Goods |                  |            |              |
|                                                                         |      | Code:<br>Asset Information                                                         |                               |       |                  |            |              |
|                                                                         |      | Serial Number:                                                                     | Serial Number Asset Ta        | g:    | Asset Tag<br>Add |            |              |

OK Cancel

#### **Submit Ship Notice**

#### After reviewing your Ship Notice, click Submit.

Ship Notices provide improved communications to help avoid unnecessary calls to order support department.

| Create Ship Noti          | Previous     Submit                                                                                   | Exit             |                                                                                          |  |
|---------------------------|----------------------------------------------------------------------------------------------------|------------------|------------------------------------------------------------------------------------------|--|
| Confirm and submit this d | locument.                                                                                             |                  |                                                                                          |  |
| Packing Slip ID:          | PS123456                                                                                              | Carrier Name:    | UPS                                                                                      |  |
| Invoice #:                |                                                                                                    | Tracking #:      | 124353636                                                                                |  |
| Ship Notice Type:         | Actual                                                                                                | Tracking Date:   |                                                                                          |  |
| Actual Shipping Date:     | 21 Jul 2014                                                                                           | Shipping Method: | Motor                                                                                    |  |
| Actual Delivery Date:     | 23 Jul 2014                                                                                           | Service Level:   |                                                                                          |  |
| Ship From:                | Campbell Soup Company Supplier - TEST - NA<br>500 STAPLES DR<br>FRAMINGHAM, MA 01702<br>United States | Deliver To:      | Campbell AK Sales Office<br>400 AIRLANE DR<br>Adhoc St2<br>Adhoc St3<br>Benton, AK 72015 |  |

After submitting your Ship Notice, the Order Status will be updated to Shipped.

Submitted Ship Notices can be viewed from **Outbox** or by clicking the link under the Related Documents from the PO View.

Click **Done** to return to the **Home** page.

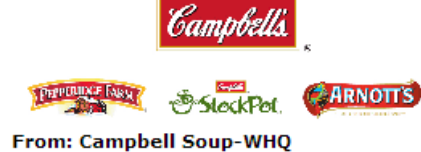

From: Campbell Soup-WHC 1 Campbell Place Camden, NJ 08103 United States To: Campbell Soup Company Supplier - TEST -NA 500 STAPLES DR FRAMINGHAM, MA 01702 United States Phone: Fax: Purchase Order (Partially Shipped) EP60 Amount:\$784.00 USD Version: 1

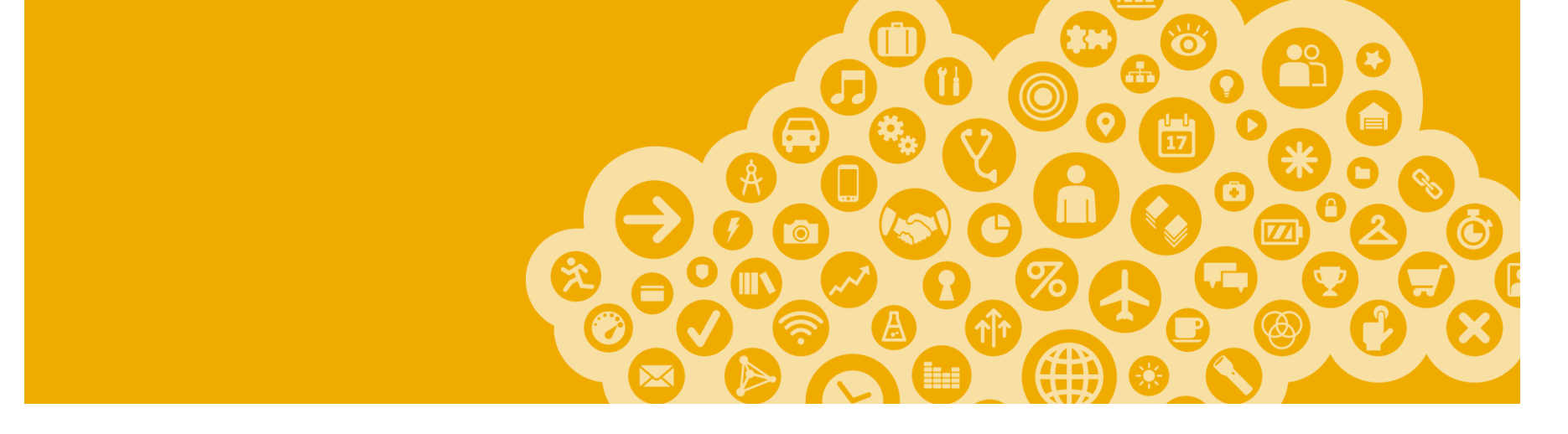

# **Terms & Conditions**

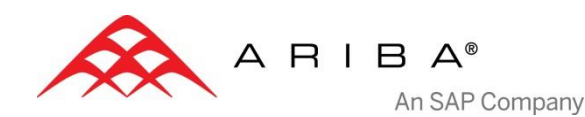

Campbell Soup Terms and Conditions (T&C's) will be provided to the Supplier via a URL. All suppliers must review the T&C's upon receipt of the Purchase Order.

Some Purchase Orders will include Direct Pay Permit language in the Header of the Purchase Order. PO's with this language should not include sales and use tax charges on the Invoice.

\*\* screen shot pending

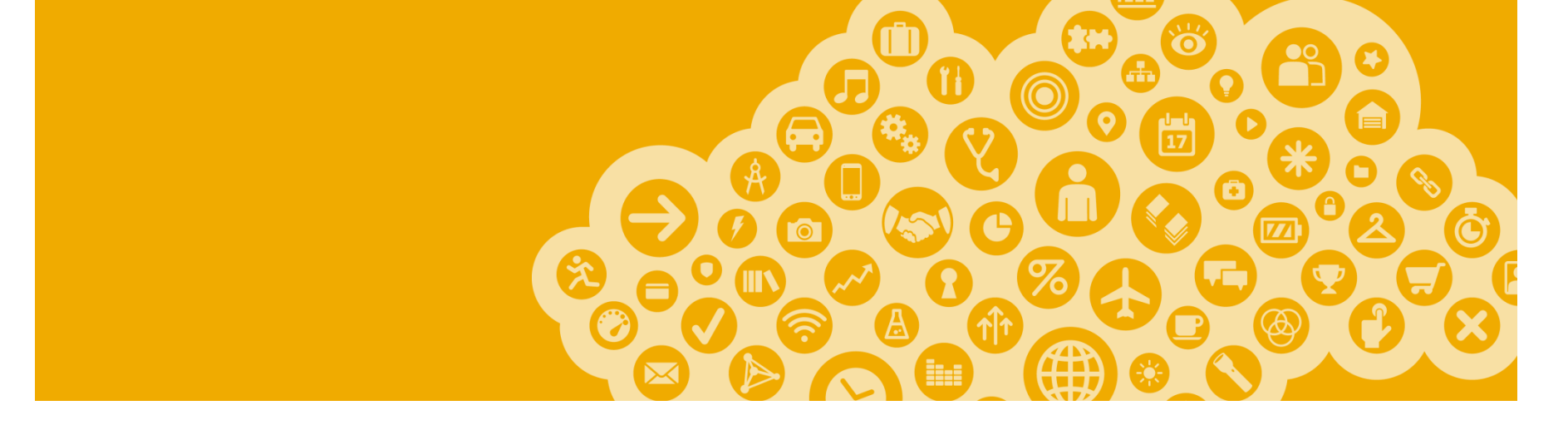

# **Ariba Network Support**

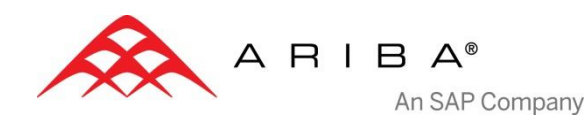

#### Training and resources Campbell Soup Supplier Information Portal

Buyer specific information is available in the Supplier Information Portal. Select your company name in the top right corner and then click the **Customer Relationships** link.

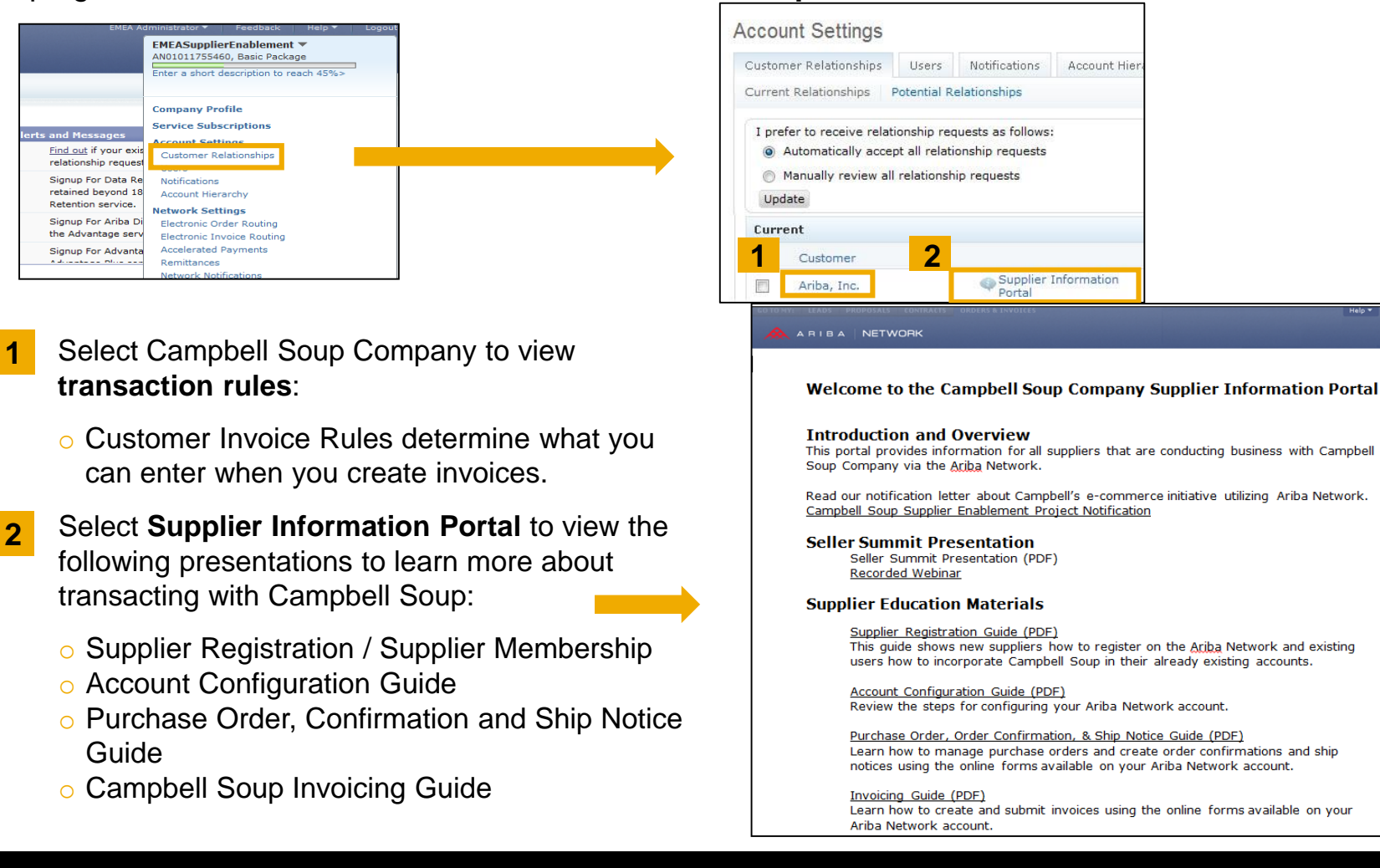

### **Training and resources**

Ariba Network standard documentation and useful links

#### Go to: http://supplier.ariba.com

Click on the **Help** link in the upper right hand corner of the page to access **Help Center.** In **Learning** center there is **Product Documentation** available for Users or Administrators.

| EMEA Administrator  Feedback Help  Logout                           | Search                                                    | Q Home   Learning   Support                                                                                                    |
|---------------------------------------------------------------------|-----------------------------------------------------------|----------------------------------------------------------------------------------------------------|
| EMEASupplierEnable<br>AN01011755460, Basic<br>Contact Administrator | Learning Center                                           |                                                                                                    |
| C Refresh Content                                                   | Product Documentation                                     | Tutorials                                                                                                    |
|                                                                     | <ul> <li>For Users</li> <li>For Administrators</li> </ul> | - Seller Basics     - Introduction to the Seller Collaboration Console     - Introduction to Electronic Catalogs     - Introduction to cXML Business Integration     - Introduction to Catalog PurchOut |

#### **Useful Links**

- Ariba Supplier Membership page <u>http://www.ariba.com/suppliermembership</u>
- Ariba Network Hot Issues and FAQs <u>https://connect.ariba.com/anfaq.htm</u>
- Ariba Cloud Statistics <u>http://trust.ariba.com</u>
   Detailed information and latest notifications about product issues and planned downtime—if any during a given day
- Ariba Discovery <a href="http://www.ariba.com/solutions/discovery-for-suppliers.cfm">http://www.ariba.com/solutions/discovery-for-suppliers.cfm</a>
- Ariba Network Notifications <u>http://netstat.ariba.com</u>
   Information about downtime, new releases and new features

#### Who should you contact?

#### **Supplier Support During Deployment**

#### • Ariba Network Registration or Configuration Support

Please contact <u>CampbellSoupEnablement@ariba.com</u> for any questions regarding registration, configuration, Supplier Membership Program fees, or general Ariba Network questions.

#### Campbell Soup Business Process Support

Please contact the Campbell Soup Supplier Enablement team at Supplier\_Enablement@CampbellSoup.com for business-related questions.

#### **Supplier Support Post Go-Live**

Ariba Network Support for Actively Transacting Suppliers

| Region                         | Contact Number                                                                                                    |
|--------------------------------|----------------------------------------------------------------------------------------------------|
| US/Canada Toll Free            | 1-866-31ARIBA (1-866-312-7422)                                                                                                    |
| North/South America            | +1-412-222-6170                                                                                                    |
| Europe, Middle East and Africa | +44 (0) 20 7187 4185<br>00 800 22227422 (toll free number for France, Germany, Italy, Netherlands, Spain,<br>Sweden, Switzerland & UK) |
| Asia Pacific                   | +65 6311 4585                                                                                                    |

#### Supplier support post Go-Live Help Center

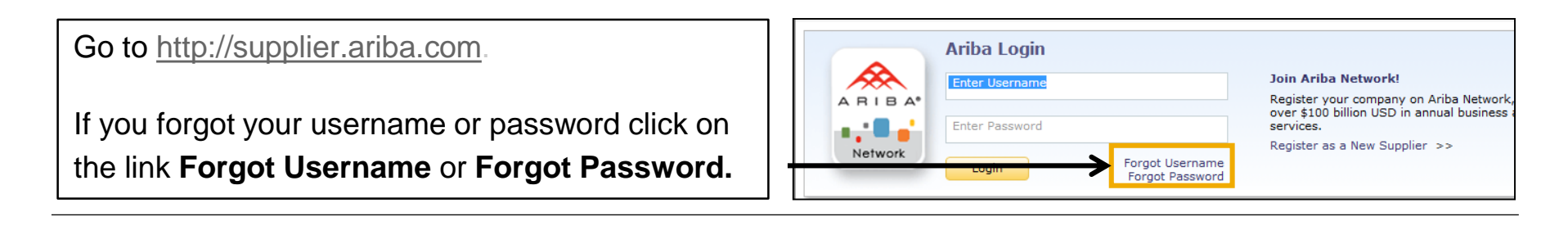

To access our Help Center, log into your account or go to <u>http://supplier.ariba.com</u>. Click the **Help** link in top right corner.

Click **Help Center** and go to **Support** section.

Search for any topic you would like to know more about. If none of the articles answer your query, click on **Create Online Service Request** button to contact our Customer Support.

Fill out our webform. Select Problem Type. Note Campbell Soup in the **Issue Description**.

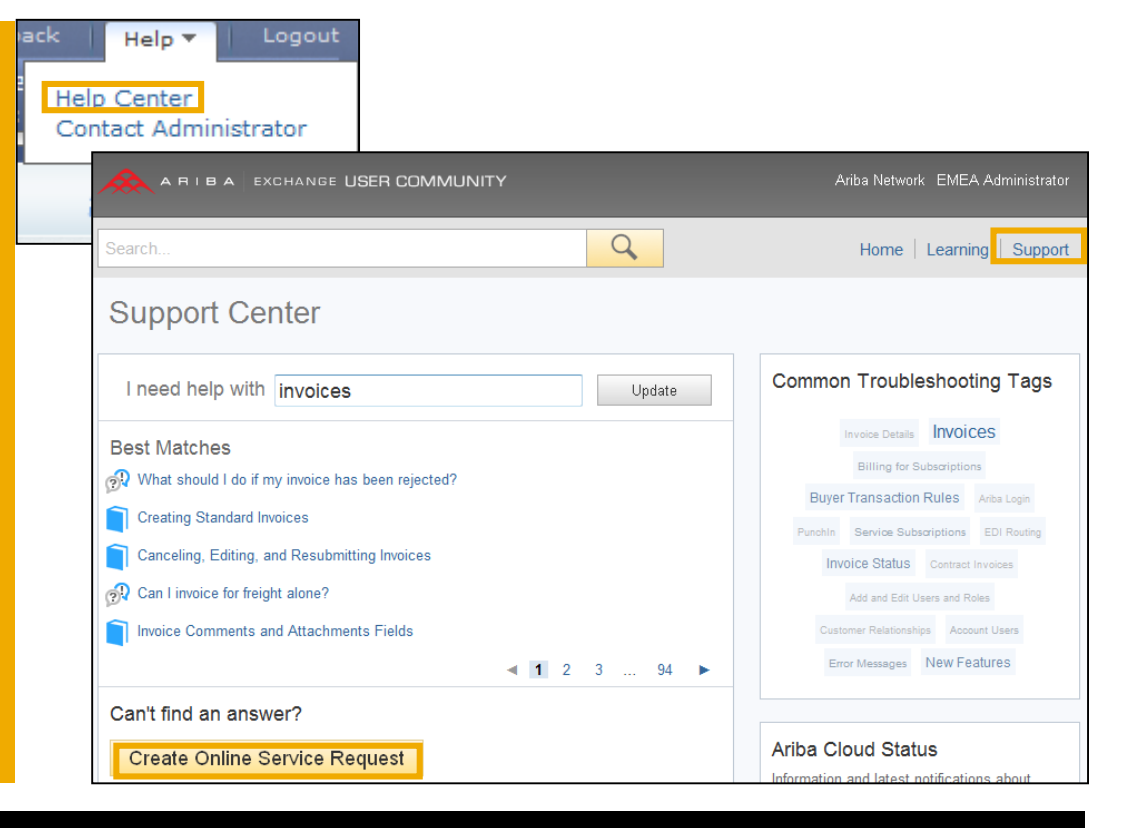